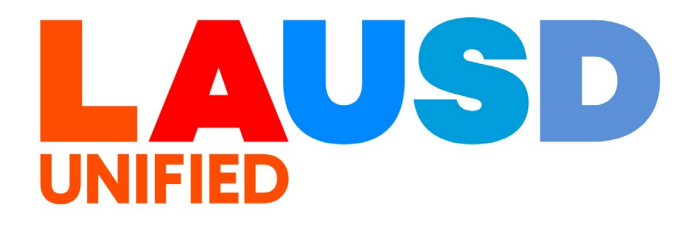

>>

## SAP Ariba

#### **PROCUREMENT SERVICES DIVISION**

#### **End-USER Training**

*Guided Buying* How to Search Purchase Orders This job aid provides step-by-step instructions on how to search for Purchase Orders in Guided Buying.

1

To access Ariba Guided Buying, log in to your ESS (<u>https://ess.lausd.net/</u>) using your SSO (Single Sign On).

| ~ | 0             | sign In |   | ×      | +                 | _ |           | ×     |
|---|---------------|---------|---|--------|-------------------|---|-----------|-------|
| ÷ | $\rightarrow$ | C       | ŵ | = HTTF | S://ESS.LAUSD.NET | ☆ |           | :     |
|   |               |         |   |        |                   |   | All Bookn | narks |

2

## Click on the "Ariba Shopping Cart" tile.

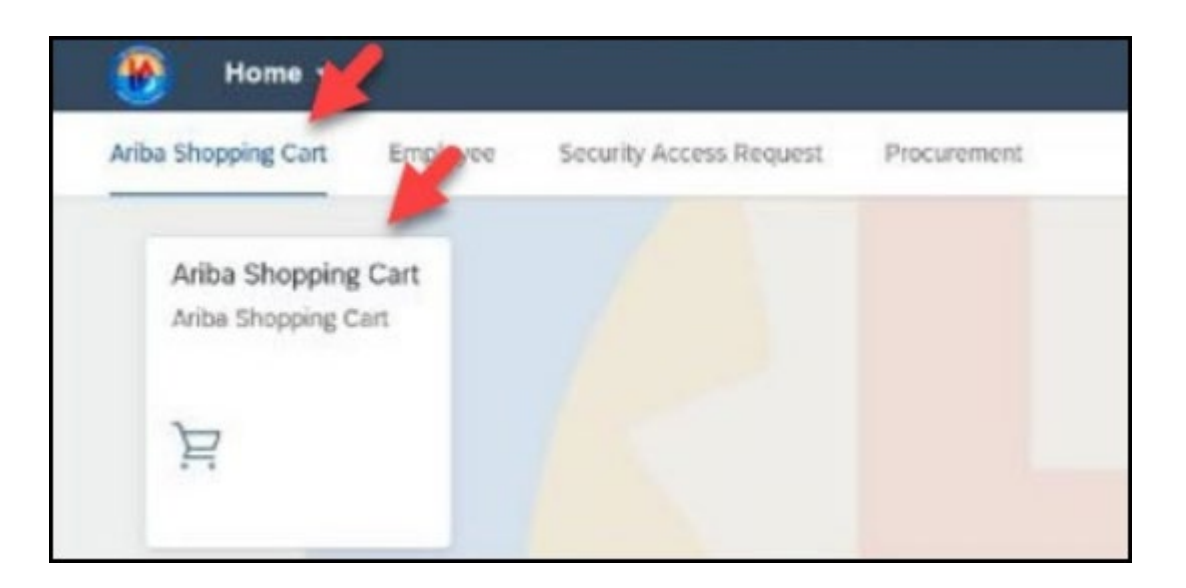

You will be directed to the Ariba Guided Buying home page.

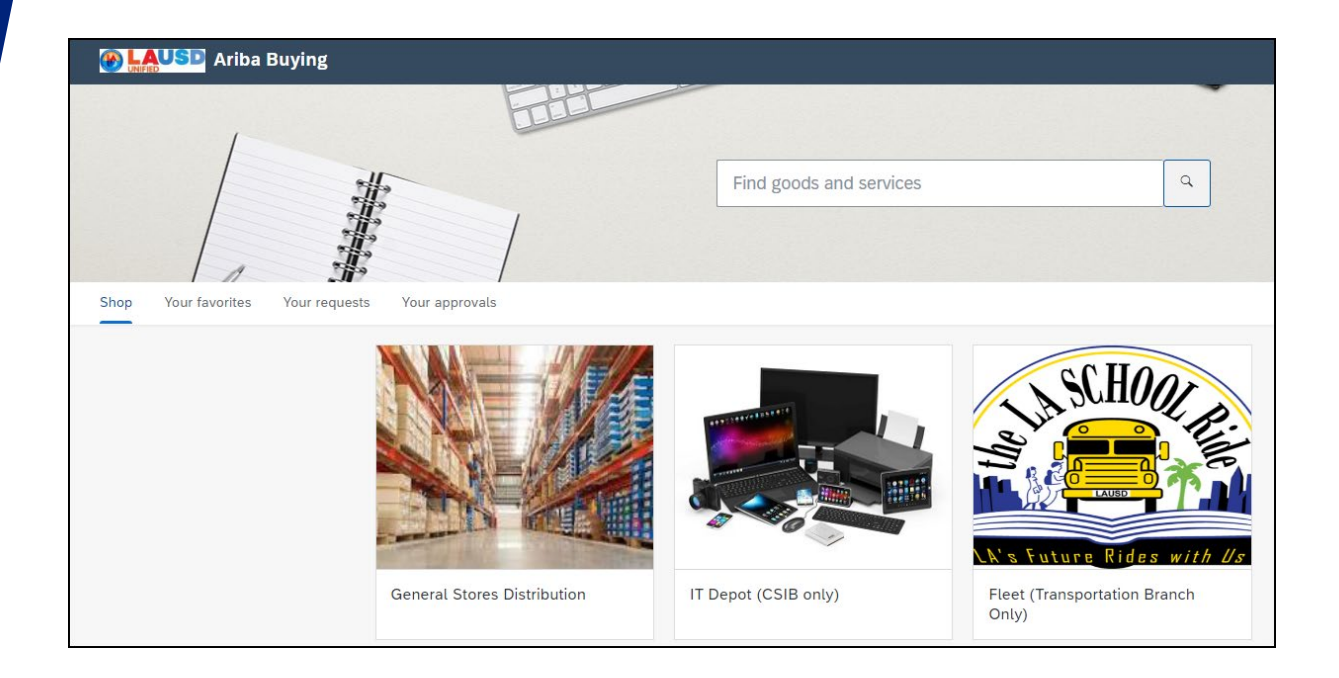

4

#### Scroll down. Click **Purchase Orders**.

| Purchase Orders |
|-----------------|

### You will be directed to the **Purchase Orders Search Filter** page.

| Purcl | hase | Ord | ers |
|-------|------|-----|-----|
|       |      |     |     |

3

| Apply the appropriate search filters and perform a purchase of | rder search. From the search results, you can sele | ct the required purchase orders and close them for all actions. |                             |      |                |
|----------------------------------------------------------------|----------------------------------------------------|-----------------------------------------------------------------|-----------------------------|------|----------------|
| Search Filters                                                 |                                                    |                                                                 |                             |      | Search Options |
| Order Title:                                                   |                                                    | Order Method:                                                   | No Choice V                 |      |                |
| Close Order:                                                   | No Choice                                          | Receipt Date (any receipt):                                     | No Choice V                 |      |                |
| Company Code:                                                  | (select a value) [select]                          | Receipt ID (any receipt):                                       |                             |      |                |
| Date Created:                                                  | Custom V                                           | Receipt Status (any receipt):                                   | No Choice 🗸                 |      |                |
|                                                                | From: Thu, 24 Oct, 2024                            | Requester:                                                      | (select a value) [select∨]  |      |                |
|                                                                | To: Thu, 7 Nov, 2024                               | Requisition ID:                                                 |                             |      |                |
| Date Ordered:                                                  | No Choice V                                        | Retention Percentage:                                           | From: To:                   |      |                |
| Delivery Priority:                                             | (no value) [select]                                | SBE Preference:                                                 | Yes No Either               |      |                |
| Direct Purchase:                                               | Ves No 🖲 Either                                    | Shipping Charges:                                               | From: To:                   | USDV |                |
| Faster Work Order:                                             |                                                    | Show orders that can be sent<br>to the Ariba Network:           | Ves No                      |      |                |
| Fleet Order:                                                   | Yes No Dither                                      | Status:                                                         | No Choice V                 |      |                |
| Invoice Processor:                                             | (no value) [select~]                               | Supplier:                                                       | (select a value) [ select ] |      |                |
| Order ID:                                                      |                                                    |                                                                 |                             |      |                |
|                                                                |                                                    |                                                                 |                             |      |                |
|                                                                |                                                    |                                                                 |                             | Sea  | rch Reset      |
|                                                                |                                                    |                                                                 |                             |      |                |

#### 4

Change the Date Created filter to your preference. In this example, we will choose "**No Choice**".

| Date Created:                                         | No Choice 🗸         |
|-------------------------------------------------------|---------------------|
| Date Ordered:                                         | No Choice           |
| Delivery Priority                                     | Today               |
| Deavery Phoney.                                       | Yesterday           |
| Direct Purchase:                                      | This Week           |
| Faster Work Order:                                    | Last Week           |
| First Order                                           | This Month          |
| Fleet Order:                                          | Last Month          |
| Invoice Processor:                                    | This Quarter        |
| Order ID:                                             | Last Quarter        |
|                                                       | This Year           |
|                                                       | Last Year           |
|                                                       | This Fiscal Quarter |
|                                                       | Last Fiscal Quarter |
|                                                       | This Fiscal Year    |
| $\wedge$                                              | Last Fiscal Year    |
| NAKAMUR0001) last visit 11/7/2024 11:41 AM   LAUSD-C1 |                     |
| Anda Cioda Service                                    | Custom              |

## Enter your Purchase Order ID# (8000#).

| Delivery Priority: | (no value) [select]  |
|--------------------|----------------------|
| Direct Purchase:   | Yes No Either        |
| Faster Work Order: |                      |
| Fleet Order:       | Yes No Either        |
| Invoice Processor: | (no value) [select∨] |
| Order ID:          |                      |
|                    |                      |
|                    |                      |

6

#### Click Search.

| Direct Purchase:   | () Yes () No () Eitner | Retention Percentage:                                 | E From: To:                  |
|--------------------|------------------------|-------------------------------------------------------|------------------------------|
|                    |                        |                                                       |                              |
| Faster Work Order: |                        | SBE Preference:                                       | : Yes No D Either            |
| Fleet Order:       | Yes No Either          | Shipping Charges:                                     | if From: To: USDV            |
| Invoice Processor: | (no value) [select∨]   | Show orders that can be sent<br>to the Ariba Network: | t Ves No                     |
| Order ID:          | 8000008390             | Status:                                               | ii No Choice V               |
|                    |                        | Supplier:                                             | :: (select a value) [select] |
|                    |                        |                                                       | Search                       |
|                    |                        |                                                       |                              |
|                    |                        |                                                       |                              |
|                    |                        |                                                       | Search Reset                 |

# Your search result will populate. Click on the PO# to view details.

| Sea | rch Results   |        |                        |              |              |                           |                | I            | Found 1 item | ı            |
|-----|---------------|--------|------------------------|--------------|--------------|---------------------------|----------------|--------------|--------------|--------------|
|     | Order ID      | Туре   | Title                  | Status 🗼     | Date Created | Supplier Name             | Total          | Company Code | Fleet Order  | SBE Preferen |
|     | 8000008390    | ß      | Aggregated Requisition | Receiving    | 13 Aug 2024  | SYSCO FOOD SERVICE OF L A | \$7,725.00 USD | 1000 (LAUSD) | No           |              |
|     | Close for All | Action | s Send Orde            | ers to Ariba | Network      |                           |                |              |              |              |

#### 8

### You have the option to search for Purchase Order by the Requestor. If you do not see this field, skip to #14

| Order Method:                 |                            |
|-------------------------------|----------------------------|
| Receipt Date (any receipt):   | No Choice V                |
| Receipt ID (any receipt):     |                            |
| Receipt Status (any receipt): | No Choice 🗸                |
| Requester:                    | (select a value) [select∨] |
| Requisition ID:               |                            |
| Retention Percentage:         | From: To:                  |

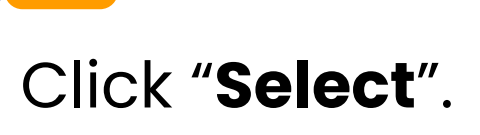

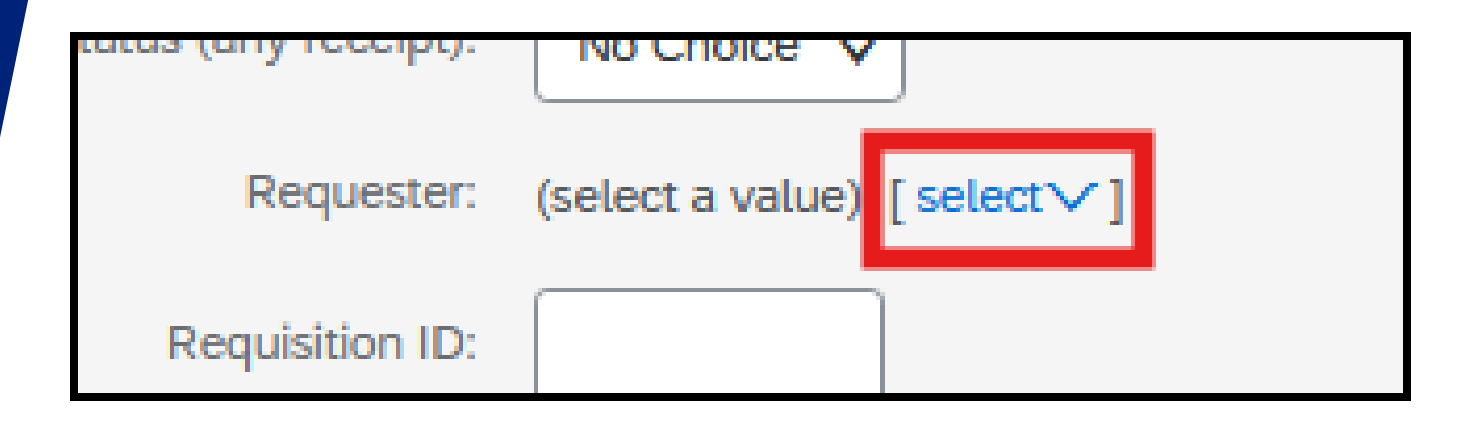

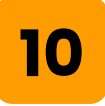

### Click "Select from list".

| tuny receipt).  |                       |                  |  |
|-----------------|-----------------------|------------------|--|
| Requester:      | (select a value) [ se |                  |  |
| Requisition ID: |                       | Clear            |  |
| on Percentage:  | From:                 | Select from list |  |
| 3E Preference:  |                       | ) Either         |  |

9

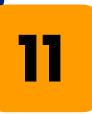

Type in the requester's name, then click **Search**.

| Add to Currently Selected |          |  |        |  |  |  |
|---------------------------|----------|--|--------|--|--|--|
| Name                      | <b>_</b> |  | Search |  |  |  |
|                           |          |  |        |  |  |  |
|                           |          |  |        |  |  |  |
| 12                        |          |  |        |  |  |  |

## Check off the box then click "Done".

| Choose Values for Requester |                               |
|-----------------------------|-------------------------------|
| Add to Currently Selected   | Currently Selected            |
| Name V tws Search           | Name <b>†</b> PasswordAdapter |
| Name † PasswordAdapter      | No items                      |
| TWS USER Enterprise User    |                               |
|                             | Done                          |

### Click Search.

13

| Requester:                                                       | TWS USER [select∨]        |
|------------------------------------------------------------------|---------------------------|
| Requisition ID:                                                  |                           |
| Retention Percentage:                                            | From: To:                 |
| SBE Preference:                                                  | Yes No Either             |
| Shipping Charges:                                                | From: To: USDV            |
| Show orders that can be sent<br>to the Ariba Network:<br>Status: | Ves No                    |
| Supplier:                                                        | (select a value) [select] |
|                                                                  | Search Reset              |

## 14

# To add more filter options, click "**Search Options**".

| Ill actions.                  |                            |                 |
|-------------------------------|----------------------------|-----------------|
|                               |                            | Search Options∨ |
| Order Method:                 | No Choice V                |                 |
| Receipt Date (any receipt):   | No Choice V                |                 |
| Receipt ID (any receipt):     |                            |                 |
| Receipt Status (any receipt): | No Choice 🗸                |                 |
| Requester:                    | (select a value) [select∨] |                 |
| Requisition ID:               |                            |                 |
| Retention Percentage:         | From: To:                  |                 |
| SBF Preference:               |                            |                 |
|                               |                            |                 |

### Some useful search options are Order Title, Requestor, Requisition ID, Status, and Supplier. You can also hide any unwanted search options by unselecting them.

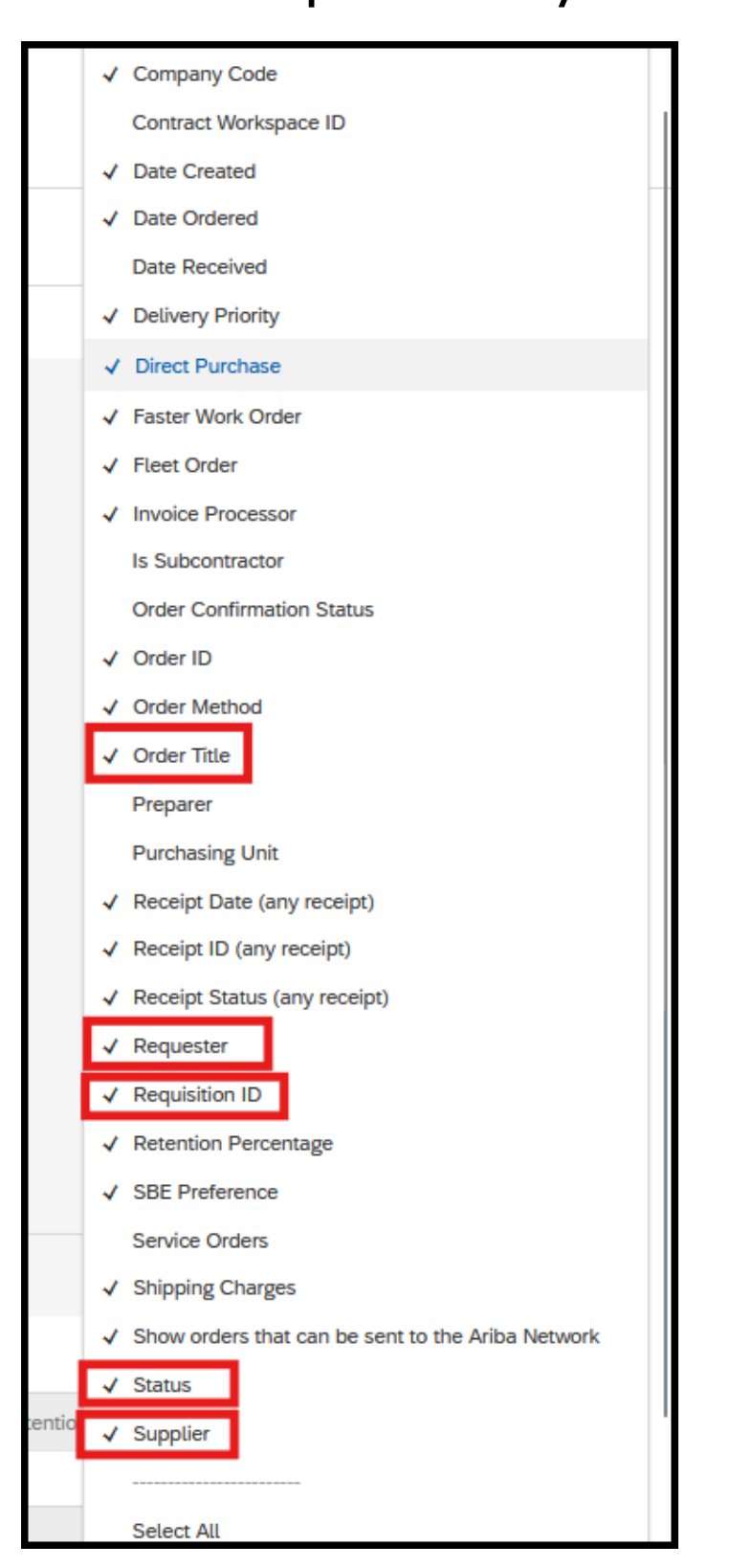

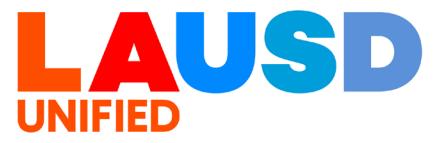

#### 15